You may access the list of events and registration from our company website beginning Monday, January 13<sup>th</sup>:

https://www.heritage-enviro.com/services/training/#schedule

The registration link will be located in between the training prices and dates/locations.

## Step 1: Click on the registration link and access the list of events

| HERITAG  |                                 | 🗮 Littles of Suest                                               |                |
|----------|---------------------------------|------------------------------------------------------------------|----------------|
|          |                                 | Login here to update your info and retrieve past certifications, | •   <b>T</b> • |
| Month    | Date                            | Upcoming Event                                                   |                |
| February | 2/19/2020<br>8:30 AM - 4:30 PM  | RCRA Compliance Training - Boulder, CO 2020 View Details         |                |
|          | 2/20/2020<br>8:30 AM - 12:00 PM | DOT Compliance Training - Boulder, CO 2020<br>View Details       |                |
|          | 2/26/2020<br>8:30 AM - 4:30 PM  | RCRA Compliance Training - Lemont, IL 2020 View Details          |                |
|          | 2/27/2020<br>8:30 AM - 12:00 PM | DOT Compliance Training - Lemont, IL 2020 View Details           |                |
| March    | 3/4/2020<br>8:30 AM - 4:30 PM   | RCRA Compliance Training - Louisville, KY 2020 View Details      |                |
|          | 3/5/2020<br>8:30 AM - 12:00 PM  | DOT Compliance Training - Louisville, KY 2020 View Details       |                |
|          | 3/17/2020<br>8:30 AM - 4:30 PM  | RCRA Compliance Training - Lafayette, LA 2020                    |                |
|          | 3/18/2020<br>8:30 AM - 12:00 PM | DOT Compliance Training - Lafayette, LA 2020<br>View Details     |                |
| April    | 4/8/2020<br>8:30 AM - 4:30 PM   | RCRA Compliance Training - Memphis, TN 2020                      |                |

Step 2: Select the events you would like to register for by clicking <u>View Details</u> (You will need to register for RCRA and DOT both if you wish to attend both). Notice RCRA and DOT are listed as separate events.

| Date                            | Upcoming Event                                             |  |
|---------------------------------|------------------------------------------------------------|--|
| 2/19/2020<br>8:30 AM - 4:30 PM  | RCRA Compliance Training - Boulder, CO 2020                |  |
| 2/20/2020<br>8:30 AM - 12:00 PM | View Details                                               |  |
| 2/26/2020<br>8:30 AM - 4:30 PM  | RCRA Compliance Training - Lemont, IL 2020<br>View Details |  |
| 2/27/2020<br>8:30 AM - 12:00 PM | DOT Compliance Training - Lemont, IL 2020<br>View Details  |  |
| 3/4/2020<br>8:30 AM - 4:30 PM   | RCRA Compliance Training - Louisville, KY 2020             |  |

R

Step 3: You will now be on the event information page. Click Register Now

| 1                                                                     | Welcome: Jessica Coy   🚞 Listing of Events   🍙 Pending Registrations: 0   🧘 My Account   🚽                   |
|-----------------------------------------------------------------------|----------------------------------------------------------------------------------------------------|
|                                                                       |                                                                                                    |
|                                                                       |                                                                                                    |
|                                                                       |                                                                                                    |
|                                                                       | Register                                                                                                    |
|                                                                       | 2-gistration oper use 12/14/2020 10:00 AM Mountain Time (US & Canada)<br>Register Now                        |
| accordance with 40 CFR 262.34(a)(4) incorporating                     | Class Fee                                                                                                    |
| atory Review course is designed to provide a<br>the following topics: | Registration is \$275.00                                                                                     |
|                                                                       | Location                                                                                                    |
|                                                                       | Renaissance Boulder Flatiron Hotel<br>500 Flatiron Blvd<br>Broomfield, CO 80021<br>Click here for directions |
|                                                                       | Presenting                                                                                                   |

Step 4: Click the Create a New Account

| Email Address/Login ID |                                       |  |
|------------------------|---------------------------------------|--|
| Password               |                                       |  |
|                        | Click Here to Login                   |  |
|                        | Heritage Employee Login               |  |
|                        | Forgot your Login ID and/or Password? |  |
| -                      | Create a New Account                  |  |

Step 5: Fill out your information and submit. If you are registering more than one person you will need to do this step for each individual when prompted.

| All questions marked by                  | an asterisk are required                    |                   |
|------------------------------------------|---------------------------------------------|-------------------|
| Event Name:                              | RCRA Compliance Training - Boulder, CO 2020 |                   |
| *Company:                                | Heritage                                    |                   |
| *First Name:                             | Jessica                                     |                   |
| *Last Name:                              | Coy                                         |                   |
| *Phone Number:                           |                                             | (2007-2007-20007) |
| *Email Address:                          |                                             |                   |
| *Retype Email Address:                   |                                             |                   |
| *Address:                                |                                             |                   |
|                                          |                                             |                   |
| *City:                                   |                                             |                   |
| *State/Province/Region:                  |                                             |                   |
| *Zip/Postal Code:                        | 1                                           |                   |
| *Dietary Restrictions:                   | None Vegetarian                             |                   |
|                                          | Vegan                                       |                   |
|                                          | Allerpy                                     |                   |
|                                          | Ø Other                                     |                   |
| *Allergies or Other Dietary Restriction: | Very picky                                  |                   |
| Submit Registrat                         | ion Cancel                                  |                   |

Step 7: At this time, you may add another event you wish to attend (remember you must register for both RCRA and DOT if you want to attend both), checkout, or register another person for THIS event CHERITAGE®

| 🔔 Welcome: Jessica Coy   🚔 Listing of Events   🕎 View Cart.   🕋 Checkout   🕰 Pending Registrations: 1   🤽 My Account   🚽 |             |                                                                                                    |                                                 |                     |  |
|----------------------------------------------------------------------------------------------------|-------------|----------------------------------------------------------------------------------------------------|-------------------------------------------------|---------------------|--|
| Options                                                                                                    | Name        | Events                                                                                                    | Status                                          | Balance             |  |
| Edit Cancel                                                                                                    | Jessica Coy | 2/19/2020 - RCRA Compliance Training - Boulder, CO 2020 (RC                                                         | RA CO 2020 - 696060/567300) Pending - Confirmed | \$0.00              |  |
|                                                                                                    |             | Click Here to Checkout Now<br>Register Another Individual for the Same I<br>Click Here to Register for Another Ever | tvenz<br>z                                      | Balance Due: \$0.00 |  |

Once you have all the items you would like in your cart you need to CHECKOUT to confirm your registration, but do not checkout until all your events are in the cart. The RCRA and DOT bundle price will be applied in your cart upon checkout if you are registered for both events.

For this example, I registered for both the Boulder RCRA and DOT and they are now in my cart.

| Options     | Name     | Events                                                                                                    | Status              | Balance               |  |
|-------------|----------|----------------------------------------------------------------------------------------------------|---------------------|-----------------------|--|
| Edit Cancel | Jess Coy | 2/20/2020 - DOT Compliance Training - Boulder, CO 2020 (DOT CO 2020 - 696060/567300)                                     | Pending - Confirmed | \$100.00              |  |
| Edit        | Jess Coy | 2/19/2020 - RCRA Compliance Training - Boulder, CO 2020 (RCRA CO 2020 - 696060/567300)                                   | Pending - Confirmed | \$275.00              |  |
|             |          |                                                                                                    |                     | Balance Due: \$375.00 |  |
|             |          | Click Here to Checkout Now<br>Register Another Individual for the Same Event<br>Click Here to Register for Another Event |                     |                       |  |

## Step 8: Checkout and receive statement

|           |                                                | 💄 Welco                                                                                      | ome: Jessica Coy 🛛 🛗 Listing of Events | Pending Registrations: 0   💄 My Account   - |
|-----------|------------------------------------------------|----------------------------------------------------------------------------------------------|----------------------------------------|---------------------------------------------|
|           |                                                |                                                                                              |                                        |                                             |
|           |                                                |                                                                                              |                                        |                                             |
|           |                                                | Thank you for your business!                                                                 |                                        |                                             |
|           |                                                | STATEMENT                                                                                    |                                        |                                             |
| Date      | Description                                    | Event                                                                                        | Status                                 | Total                                       |
| 1/10/2020 | Registration - Jessica Coy                     | 4/16/2020 - DOT Compliance Training - Pittsburgh, PA 2020 (DOT<br>PA 2020 - 696015/567300)   | Confirmed                              |                                             |
|           | DOT Compliance Training - Pittsburgh, PA 2020  |                                                                                              |                                        | \$150.00                                    |
|           | Special Discount                               |                                                                                              |                                        | (\$150.00)                                  |
|           |                                                |                                                                                              | Registration Total:                    | \$0.00                                      |
| 1/10/2020 | Registration - Jessica Coy                     | 4/15/2020 - RCRA Compliance Training - Pittsburgh, PA 2020<br>(RCRA PA 2020 - 696015/567300) | Confirmed                              |                                             |
|           | RCRA Compliance Training - Pittsburgh, PA 2020 |                                                                                              |                                        | \$275.00                                    |
|           | Special Discount                               |                                                                                              |                                        | (\$275.00)                                  |
|           |                                                |                                                                                              | Registration Total:                    | \$0.00                                      |
|           |                                                |                                                                                              |                                        | Statement Balance: \$0.00                   |

Step 9: If you would like to login and view your current/past registrations, certificates, training documents, financial statements- return to the listing of events and click on this link

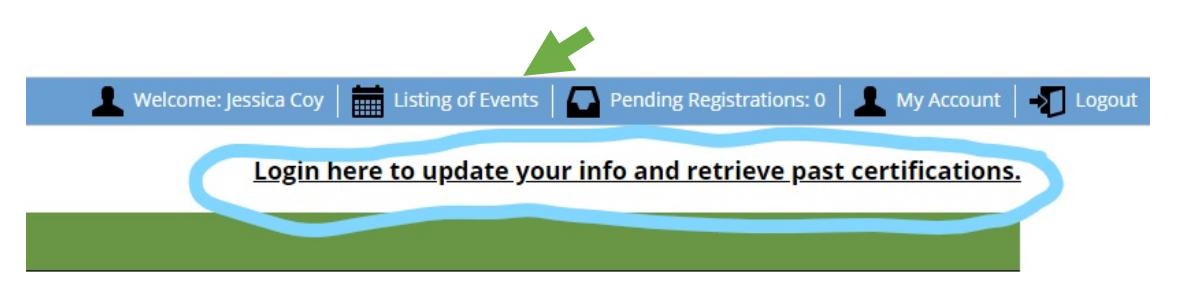

## Step 10: Login with the email and password you registered with

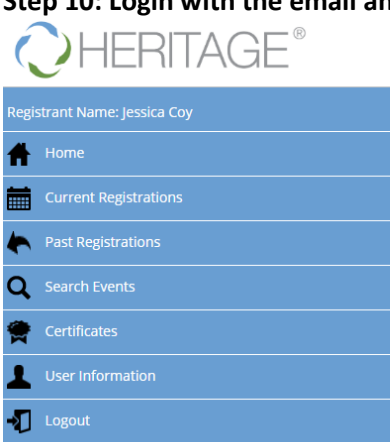

Login here to view upcoming events.

Cancellation refunds may be issued up to 48 hours prior to event start date.

Confirmation emails are not immediate- this could take up to an hour.